## Windows10 Anniversary アップデートにともなう変更について

1.電子証明書の選択画面が変更になります。

標題アップデート実施後は、電子証明書ログオン時の「証明書の選択」ダイアログにおいて 複数の証明書がある場合、最初の1件目のみが表示され、2件目以降は「その他」リンクを押 下することで表示されるようになります。

## < 画面例 >

| 【Windows10 Anniversary アップデート実施前】<br>複数の証明書が一覧表示されます。                                                                                  | 【Windows10 Anniversary アップデート実施後】<br>1件目のみ表示され、2件目以降は「その他」リンクを押下する<br>ことで表示されます。                                                                         |
|----------------------------------------------------------------------------------------------------|----------------------------------------------------------------------------------------------------|
| Windows セキュリティ X                                                                                                    | Windows セキュリティ X                                                                                                    |
| 証明書の選択                                                                                                    |                                                                                                    |
| 752ST900401<br>752ST90040102<br>発行者: FINEMAX Center Suite Bank<br>Service Test CA<br>有効期間: 2016/07/28 から 2016/07/31<br>証明書のプロパティを表示します | サイト www-<br>必要です:<br>752ST900101 752ST90010101<br>発行者: FINEMAX Center Suite Bank Service<br>Test CA<br>有効期間: 2016/07/28 から 2016/07/31<br>取用きのプロパランを表示します |
| 752ST900402<br>752ST90040202<br>発行者: FINEMAX Center Suite Bank<br>Service Test CA<br>有効期間: 2016/07/28 から 2016/07/31                    | 正                                                                                                    |
| OK キャンセル                                                                                                    |                                                                                                    |
|                                                                                                    | windows et 1974 ×<br>証明書の選択 ^                                                                                                    |
|                                                                                                    | サイト www-<br>必要です:                                                                                                    |
|                                                                                                    | 752ST900101 752ST90010101                                                                                                    |
|                                                                                                    | 発行者: FINEMAX Center Suite Bank Service<br>Test CA                                                                                                    |
|                                                                                                    | 有効期間: 2016/07/28 から 2016/07/31                                                                                                    |
|                                                                                                    | 証明書のプロパティを表示します                                                                                                    |
| 「その他」を押下すると2件目以降の証明書が<br>表示されますので、使用する証明書を選択して<br>「OK」を押下してください。                                                                       | その他<br>752ST900101 752ST90010101<br>発行者: FINEMAX Center Suite Bank Service<br>Test CA<br>有効期間: 2016/07/28 から 2016/07/31                                  |
|                                                                                                    | OK キャンセル                                                                                                    |

2.確認(警告)メッセージダイアログが表示された場合の操作について

標題アップデート実施後、サービス利用中に「OK」または「キャンセル」ボタンを押下 するよう確認(警告)メッセージダイアログが表示された場合、「<u>このページにこれ以上</u> メッセージの作成を許可しない」というチェックボックスが表示されます。

## <u>チェックボックスにチェックをせずに、「OK」・「キャンセル」・右上の「×」ボタンを押下</u> し閉じてください。

< 画面例 >

| 【Windows10 Anniversary アップデート実施前】 | 【Windows10 Anniversary アップデート実施後】 |
|-----------------------------------|-----------------------------------|
| メッセージダイアログ                        | メッセージダイアログ                        |
| Web ページからのメッセージ X                 | Web ページからのメッセージ ×                 |
| メッセージ内容                           | Cのページにこれ以上メッセージの作成を許可しない OK キャンセル |
| OK キャンセル                          |                                   |
|                                   | チェックボックスにチェックをしないようお願いし<br>ます。    |

チェックボックスにチェックを入れた状態で、「OK」・「キャンセル」・右上の「×」ボタンを押下する と以降の画面遷移ができなくなります。

その場合、一度、ブラウザ右上の「×」ボタンをクリックしてウィンドウを閉じたあとに再度ログオンすると、確認(警告)メッセージダイアログが再び表示される状態に戻ります。